## **WIC Eligibility Income**

The **WIC Eligibility Income** screen allows a prospective participant to find out if they may be eligible for WIC benefits in Michigan.

Question # 4 – Enter the number of people living in your household. If a potential participant is pregnant, add in the number of infants expected.

```
4. * How many people are in your household? (If the potential WIC client is pregnant, add in the number of infants they are expecting)?
```

Figure 1 – Number in Household Question

Question # 5 – Enter all available income information for each person in the household.

| 5. * Do you or anyone in your household receive the following? |   |          |            |
|----------------------------------------------------------------|---|----------|------------|
| Income Types                                                   |   | Amount   | Pay Period |
| Child Support and Alimony                                      | 0 | \$300.00 | Monthly    |
| Wages, Tips and Commission (before tax and deductions)         | 0 | \$250.00 | Weekly     |
|                                                                |   |          |            |
|                                                                |   |          |            |
|                                                                |   |          |            |
|                                                                |   |          |            |
|                                                                |   |          |            |
|                                                                |   |          |            |
|                                                                |   |          |            |
|                                                                |   |          |            |
|                                                                |   |          |            |
|                                                                |   |          |            |
|                                                                |   |          |            |
|                                                                |   |          |            |
| Add Remove                                                     |   |          |            |

Figure 2 – Household Income Question

## To enter income for a household member:

- 1. Click the **Add** button to add a new row to the grid.
- 2. Click the *Income Types* field and select the type of income received from the dropdown list.

- 3. Click the **2** to display a PDF containing a description of the *Income Type* you selected.
- 4. Click the *Amount* field and enter the dollar amount that is provided from the associated income type.
- 5. Click the *Pay Period* field. Based on the dollar amount entered, select a payment period from the dropdown list.
- 6. Repeat steps 1-5 for each source of income.

## To remove income for a household member:

1. To remove an income row from the grid, select the row to remove and click the **Remove** button.

## No income available:

1. If the household has no income, click the '*My household has no income*' check box.

My household has no income

> Click the **Am I Eligible** button to displays your eligibility results.

Am I eligible?

> Click the **Close** button at any time to return to the **WIC Home** screen.

Close